## さがジョブナビ 企業向けマニュアル

株式会社ローカルメディアラボ

### 目次

1・<u>はじめに</u>------3

1-1 <u>新規登録</u> 1-2 <u>ログイン</u> 1-3 <u>ダッシュボードの説明</u>

## 1・はじめに

- 1-1·新規登録
- 1-2・ログイン方法
- 1-3・ダッシュボードの説明

## 1-1·新規登録

### 1-1-1 新規登録

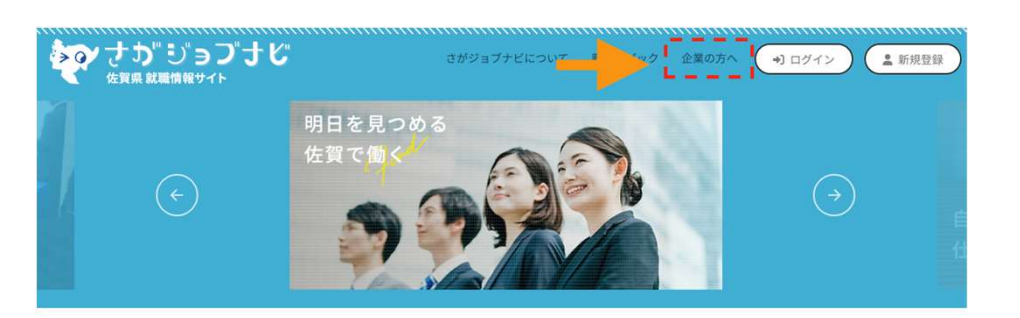

①さがジョブナビのWEBサイトに入ります。 <u>https://saga-job.jp/</u>

②画面上部の「企業の方へ」をクリックします。

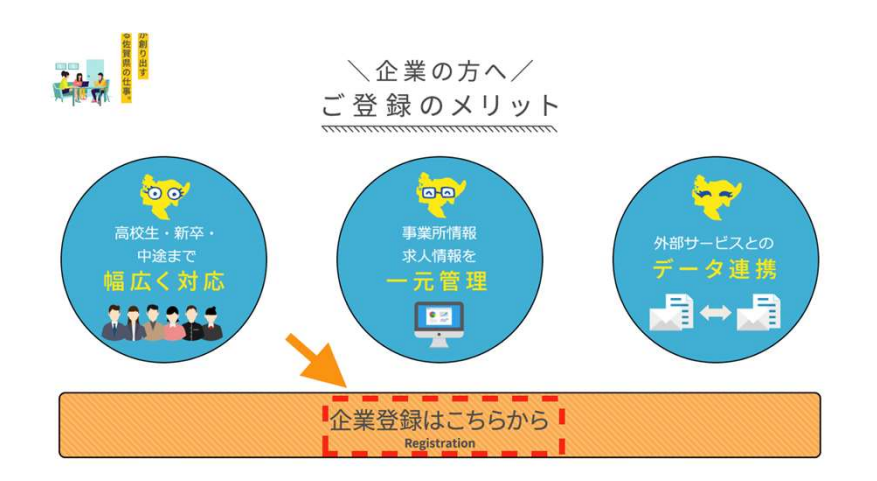

③「企業登録はこちらから」をクリックします。

### 1-1-2 新規登録

#### 新規企業登録

さがジョブナビを利用するにあたり、以下の規約をお読みになった上で、「規約及び注意事項に同意する」をクリック し、登録を行ってください。

#### 利用規約

・ ビジュゴンナビ」(以下、「ホサイト」という)は、佐賀県(信葉労働部産業人材課)が行うUIIターン等就属支 選に関する無体構築業的「素務の水人・求職登録、一般次職者の設備支援に関する求人・求職登録、大学等の学生等 や高校生を対象とした原用情報やインターンシップ情報などの情報登録及び情報問題などのサービスを提供し、求 人企業のより良い人材の確保や求職者が希望する職に試けるよう、求人・求職者双方の支援を行うことを目的とし ています。

#### 2. 利用対象

本サイトは、佐賀県内に所在し、かつ佐賀県内に勤務地を有する企業(事業者)及び佐賀県内での就職を考慮して いる求職者の利用を対象としています。

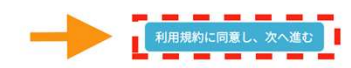

#### 新規企業登録

入力 内容確認 送信完了

【ご注意】入力頂くメールアドレス宛に仮登録メールを送ります。 「saga-job.jp」からのメールが受け取れるように設定して下さい。

#### <フリーメールをご利用の方へ>

Yahooメール、Gmail、Hotmail などのフリーメールをご利用の場合、仮登録メールが自動的にサーバーの迷惑メールフォルダに振り分 けられてしまい、メールソフトに送信されないケースが多発しております。

WEBブラウザで各メールのサイトに直接ログインしていただき、迷惑メールフォルダの中をご確認いただけますようお願いいたします。

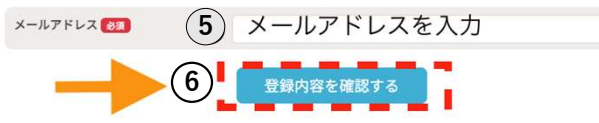

④利用規約を確認し、「次へ進む」をクリックします。

※利用規約は2種類ありますので、2回「次へ進む」をクリックしてください。

⑤登録するメールアドレスを入力します。

⑥「登録内容を確認する」をクリックします。

「saga-job.jp」からのメールが受け取れるように設定して下さい。

【フリーメールをご利用の方へ】

Yahooメール、Gmail、Hotmailなどのフリーメールをご利用の場合、仮登録メールが自動的にサーバーの迷惑メールフォルダに振り分けられてしまい、メールソフトに送信 されないケースが多発しております。

WEBブラウザで各メールのサイトに直接ログインしていただき、迷惑メールフォルダの中をご確認いただけますようお願いいたします。

### 1-1-3 新規登録

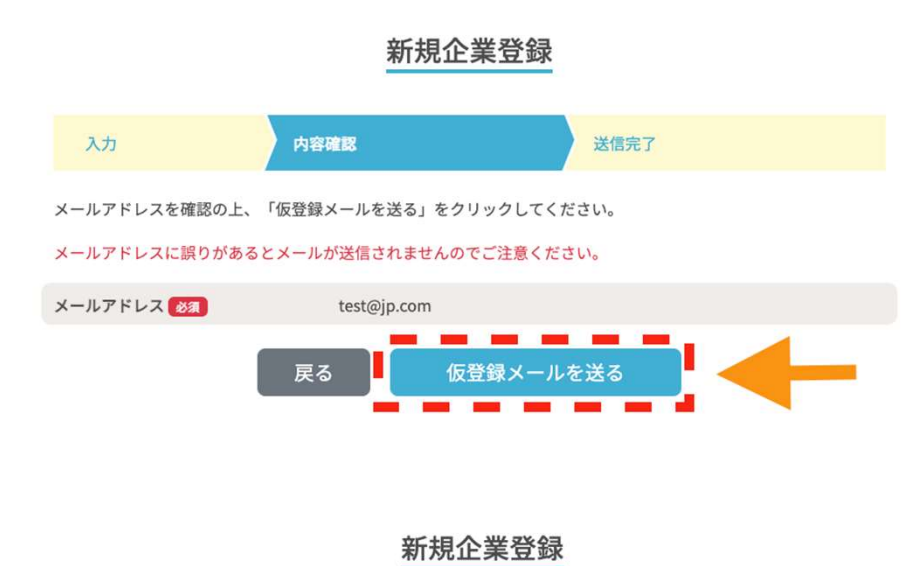

⑦入力したメールアドレスを確認し、間違いなければ「仮登録メールを送る」をクリックします。

アドレスに誤りがある場合は「戻る」をクリックして修正してください。

⑧←左のような画面表示されますと仮登録が完了です。

入力したメールアドレス宛に仮登録メールが送信されますので、メール 内のURLをクリックしてください。

ご記入頂いたアドレス宛に仮登録完了メールをお送りしました。

内容確認

入力

まだ登録は完了していません。 お送りした仮登録完了メール本文内に記載されているURLをクリックすると、本登録が完了いたします。URL は72時間有効ですので、お早めにご確認下さい。

仮登録完了

### 1-1-4 新規登録

#### 企業情報の登録

| 企業情報入力                                          | 内容確認                                        | 本登録完了                                        |
|-------------------------------------------------|---------------------------------------------|----------------------------------------------|
| 貴社の会社情報を登録し                                     | て下さい。                                       |                                              |
| 求職者の方により多くの情報<br>転職サイトへ求人情報を掲載<br>から調べることが出来ます。 | を知っていただくために、なるべく多くの<br>する際に、法人番号(13桁)が必要になり | 情報を入力することをお勧めします。<br>ます。法人番号は、国税庁法人番号公表サイト 🖸 |
| 法人番号                                            | ※半角数字13桁                                    |                                              |
| 企業名 182                                         |                                             |                                              |
| フリガナ 🐻                                          | ※全角カタカナ                                     |                                              |
| 郵便番号 🗞                                          | ※半角数字7桁、ハイフン無し                              |                                              |
| 所在地                                             | 都道府県 (83)                                   |                                              |
|                                                 | 佐賀県                                         | Ψ.                                           |

| 電話番号(代表) 👩          |               |   |
|---------------------|---------------|---|
|                     | ※半角数字、ハイフン区切り |   |
| 業種(大分類、中分類、小分類、細分類を | 大分類           |   |
| 全て選択)               | 選択            | ~ |
|                     | 中分類           |   |
|                     | 選択            | ~ |
|                     | 小分類           |   |
|                     | 選択            | ~ |
|                     | 細分類           |   |
|                     | 選択            | ~ |
| 従業員数                |               |   |
|                     | ※半角数字,8桁以内    |   |

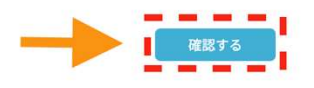

⑨仮登録メールに記載のURLをクリックすると、「企業情報の登録」の 画面が表示されます。

⑩企業情報を入力し、「確認する」をクリックします。

### 1-1-5 新規登録

#### 企業情報の登録

| 企業情報入力         | 内容確認 本登録完了                        |  |
|----------------|-----------------------------------|--|
| ¥を確認の上、送信ボタンを? | リックしてください。                        |  |
| 人番号            |                                   |  |
| 業所名 🕺          | テスト                               |  |
| フリガナ 🛃         | テスト                               |  |
| 所在地 🜌          | 〒111111<br>佐賀県佐賀市駅前1丁目1-1         |  |
| 【話番号(代表) 😿 🛪   | 0000-00-0000                      |  |
| KA (83)        | 情報通信業/情報サービス業/ソフトウェア業/受託開発ソフトウェア業 |  |
| 洋業員数 🐻         | 5人                                |  |

⑪確認画面が表示されますので、入力内容でよろしければ「送信する」 をクリックします。

#### 企業情報の登録

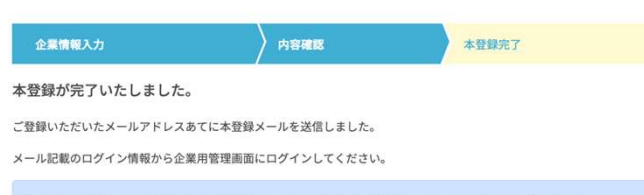

求職者により多くの情報を知っていただくために、なるべく多くの企業情報を入力することをお勧めします。 新卒向け採用情報、転職者向け求人情報が登録できます。 ①まずは、企業の基本情報を入力し、佐賀県産業人事課へ掲載の確認依頼を行ってください。

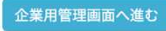

迎←左のような画面が表示されましたら新規登録は完了です。

メールアドレス宛に本登録メールが届きますので、メールに記載のURL をクリックして企業用管理画面にログインしてください。

# 1-2・ログイン

### 1-2-1 ログイン

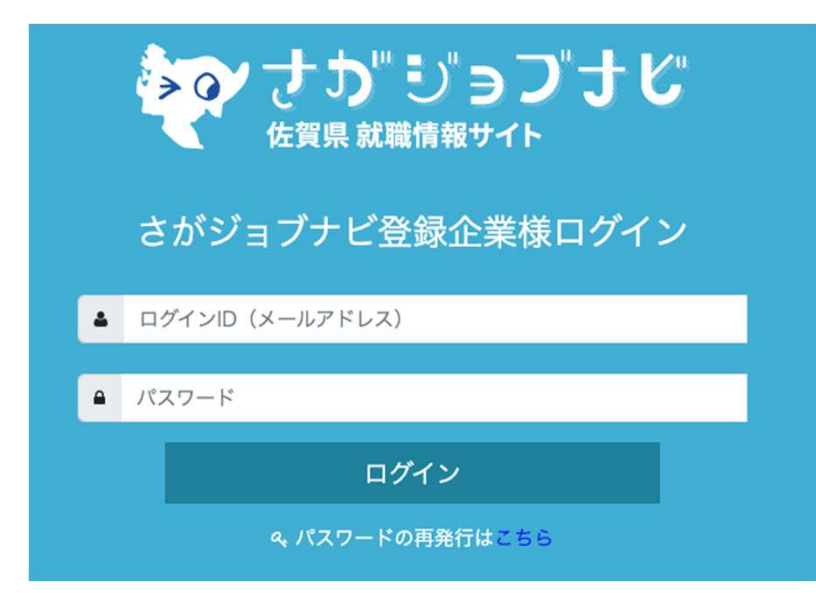

①ジョブナビのWEBサイトに入ります。
 登録企業様ログイン: <u>https://company.saga-job.jp/login.php</u>

ログインID(メールアドレス)」のフォームに登録メールアドレスを入力します。

※IDをお忘れの場合は、佐賀県産業人材課へご連絡ください。

③「パスワード」のフォームにログインIDに対するパスワードを入力します。

※パスワードがご不明の場合は「パスワード再発行はこちら」から再発行手続きをしてください。

④ログインをクリックし正しいIDとパスワードであればダッシュボード画面 に移動します。

## 1-3・ダッシュボードの説明

12

## 1-3-1 ダッシュボードの説明

### ダッシュボード画面↓

|                      |                                                                                                    |                                        | Ģ г                           | コグアウト  |
|----------------------|----------------------------------------------------------------------------------------------------|----------------------------------------|-------------------------------|--------|
| 🚳 ダッシュボード            | 管理者専用ページ                                                                                                    |                                        | 🖀 Home ゝ ダ                    | ッシュボード |
| ■ (転職)求人情報管理         |                                                                                                    |                                        |                               |        |
| Li (新卒)採用情報管理        | 事務局からのお知らせ                                                                                                    | 転職者サイト公開状態                             | 新卒サイト公開状態                     |        |
| □ インターンシップ情報         | 操作方法に関するご不明な点などございましたら、下記お問い合わせ窓口までご連絡下さい。<br>【お問い合わせ窓口】<br>株式会社ローカルメディアラポ                                                      | 公開中                                    | 公開中                           |        |
|                      | 電話: 0952-97-9605(受付時間:平日9:30~18:00)<br>メールアドレス: info@lm-labs.com                                                                | ✿ 変更する                                 | ✿ 変更する                        |        |
| ① 企業情報管理             |                                                                                                    |                                        |                               |        |
| 響 採用情報エントリー一覧        | 求人情報掲載をご希望される企業の皆さまへ                                                                                                    | アクティビティ                                |                               |        |
| <ul><li></li></ul>   | <ul> <li>採用情報・求人情報等の掲載には、企業情報の登録及び運営事務局による承認が必要です。</li> <li>メニュー「企業情報管理」より詳細情報をご記入の上、確認依頼ボタン押下の対応をお願いします。</li> </ul>            | 2023-02-16 13:56                       | C・ Logaut<br>ログアウトしました。       |        |
| <b>營</b> 求職者檢索       | <ul> <li>転職者サイト、新卒サイトへの企業情報の公開・非公開はダッシュボード右上のメニューにて<br/>選択ください。</li> <li>(今業権税が運営事務局にて必要されていない場合、公開・非公開が表示されませんので、今</li> </ul>  | Logout<br>ログアウトしました。                   | C <sup>2023-02-16</sup> 11:51 |        |
| <b>&amp;</b> アカウント管理 | (正来情報が連告争勿向にて手おされていない場合、五冊・チム曲がながされなどんので、正<br>業情報の確認依頼をされた場合はしばらくお待ちください。)                                                      | 2022 02 16 11:02                       | Ingant                        |        |
|                      | <ul> <li>「求人情報」は転職者サイトに掲載されます。「採用情報」は新卒サイトに掲載されます。ただし、求人情報は転職者サイトに企業情報を公開、採用情報は新卒サイトに企業情報を公開していないと、掲載されませんのでご注意ください。</li> </ul> | 2023-02-10 11:02                       | で<br>ログアウトしました。               |        |
|                      | <ul> <li>インターンシップ情報掲載は、機能調整のためしばらく利用できません。大変ご迷惑をおかけ<br/>しますが、リリースまで今しばらくお待ちください。</li> </ul>                                     | <b>company</b><br>求人情報 (4240) を申請しました。 | 2023-02-16 10:19              |        |
|                      |                                                                                                    | 2023-02-15 18:12                       | Logout                        |        |

ログインが完了するとダッシュボード画面に移動します。

## 1-3-2 ダッシュボードの説明

| 🛚 ダッシュボード     | 管理画面におけるトップページ。ログインするとこの画面に飛ぶ。                            |
|---------------|-----------------------------------------------------------|
|               | 「新着トピック」に掲載する企業の「お知らせ」や「イベント」を登録・更新で<br>きる。               |
| L (転職) 求人情報管理 | 「転職者、外国人、高年齢者向けサイト」に掲載する企業の求人情報を登録・更<br>新できる。             |
| (新卒)採用情報管理    | 「新卒向けサイト」に掲載する企業の採用情報を登録・更新できる。                           |
| 高校生採用情報一覧     | 「高校生向けサイト」に掲載する企業の採用情報を登録・更新できる。                          |
| 企業情報管理        | 新卒・高校生向け採用情報や、転職者向け求人情報に付随して「会社概要」に記<br>載される内容の登録・更新ができる。 |
| ■ インターンシップ情報  | 「新卒向けサイト」の「インターンシップ情報」に掲載する企業インターンシッ<br>プの内容を登録・更新できる。    |
| * 求職者検索       | 「転職者、外国人、高年齢者向けサイト」で登録している求職者を検索し、オ<br>ファーメールが送れる。        |

### 1-3-3 ダッシュボードの説明

| 嶜 採用情報エントリー一覧                | 「新卒向けサイト」でエントリーした求職者情報を一覧で確認できる。      |
|------------------------------|---------------------------------------|
| <ul><li> <li></li></li></ul> | インターンシップにエントリーした求職情報を一覧で確認できる。        |
| 🛃 アカウント管理                    | ログインできるアカウントを管理できる。アカウントは各企業5つまで登録可能。 |
|                              |                                       |
|                              |                                       |
|                              |                                       |
|                              |                                       |
|                              |                                       |